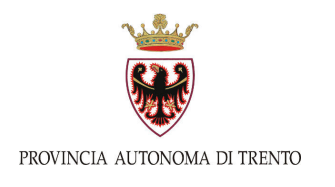

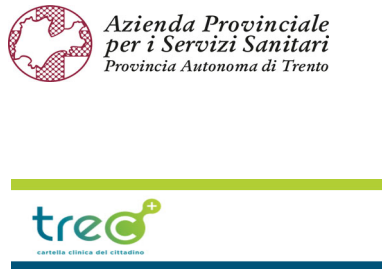

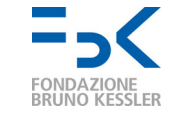

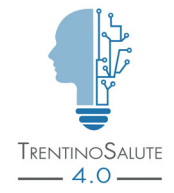

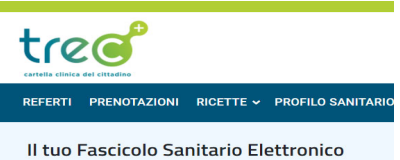

# Cartella clinica del cittadino

TreC+ è la piattaforma del Servizio sanitario provinciale attraverso la quale è possibile accedere al proprio fascicolo sanitario elettronico (referti, ricette, certificati vaccinali, certificazione verde Covid, ecc.) e ai servizi on line dell'Azienda sanitaria (prenotazione di visite ed esami diagnostici, pagamento on-line delle prestazioni sanitarie, televisite, ecc.).

| Con TreC+ puoi:                                                                                                |
|----------------------------------------------------------------------------------------------------|
| $\Box$ vedere e scaricare i tuoi referti (visite specialistiche, vaccinazioni, ecc.)                           |
| $\Box$ vedere e scaricare le tue ricette farmaceutiche e specialistiche                                        |
| 🗆 prenotare visite specialistiche ed esami diagnostici                                                         |
| 🗆 prenotare gli esami del sangue                                                                               |
| 🗆 prendere appuntamento con gli sportelli dell'Azienda sanitaria che si occupano di                            |
| anagrafe sanitaria e di assistenza protesica                                                                   |
| $\Box$ cambiare il medico di base on-line                                                                      |
| $\Box$ pagare on line prestazioni sanitarie                                                                    |
| 🗆 accedere alle prestazioni di telemedicina                                                                    |
| $\Box$ accedere alla TreC+ di un altro utente di cui ti prendi cura, che ti ha a ciò delegato                  |
| $\Box$ delegare una persona di tua fiducia ad accedere alla tua TreC+                                          |
| $\Box$ tenere un diario della salute (ad esempio tenendo traccia di alcuni parametri, come la pressione, ecc.) |

Puoi accedere a TreC+ con:

- un computer,
- o un tablet.
- o un cellulare.

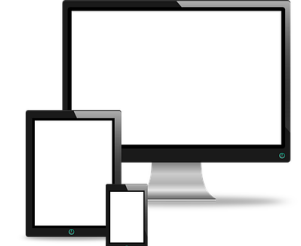

Nelle pagine che seguono sono riportate le istruzioni per accedere a TreC+ e alle sue principali funzionalità, distinguendo tra l'utilizzo fatto tramite portale e quello fatto tramite App.

# Accedere e utilizzare TreC+ da portale

### Per accedere a TreC+ da portale

- Accedere a internet (non con Explorer e Firefox)
- Posizionarsi sulla barra degli indirizzi che si trova nella parte alta dello schermo e digitare l'indirizzo: trec.trentinosalute.net e cliccare invio.
   Si anno la prime parime del partella TreCl

tređ

- Si apre la prima pagina del portale TreC+
- Cliccare su "Accedi", che si trova nella parte in alto a destra dello schermo

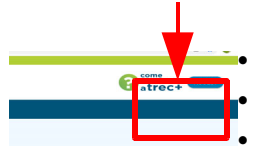

- Selezionare la modalità con cui si vuole accedere al portale, scegliendo tra:
  - Spid,
  - Carta di identità elettronica,
  - Carta provinciale dei servizi,
  - Tessera sanitaria.

Quest'ultima modalità di accesso permette di accedere solo ad

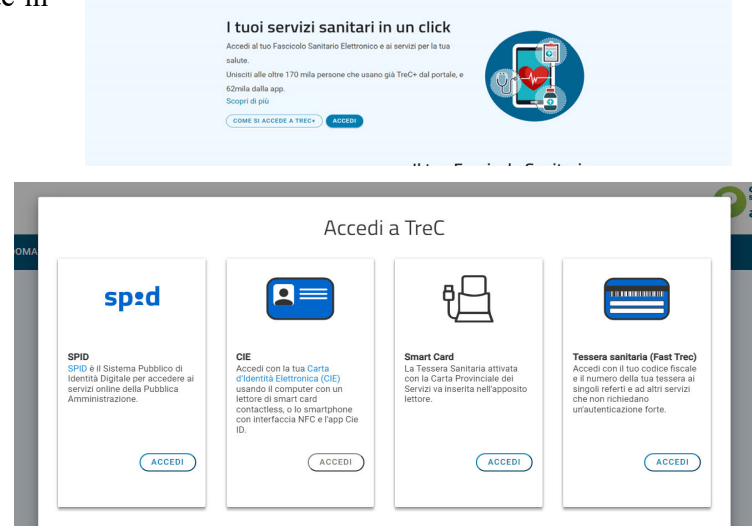

atrec+

alcune funzionalità di TreC+, quelle che una volta si trovavano in Fast TreC, ossia:

- la visualizzazione di un singolo referto (con il relativo codice rilasciato all'atto dell'accettazione), per 45 giorni da quando lo stesso è stato prodotto. Decorsi 45 giorni il referto non è più visibile con questa modalità di accesso, mentre resta sempre visibile accedendo a TreC+ con una delle altre modalità di autenticazione;
- la prenotazione degli esami del sangue e di un appuntamento presso l'anagrafe sanitaria e gli uffici che si occupano di assistenza protesica dell'Azienda sanitaria;
- la visualizzazione dell'attesa al Pronto soccorso, la ricerca di una farmacia o di un ambulatorio medico.

Entrati in TreC+ si apre questa videata, da cui è possibile accedere a tutte le sue funzionalità.

|                                                                      |                                                          |                      | e <sup>e</sup> l'app                                | Nome e cognome utente           Profilo e impostazioni |
|----------------------------------------------------------------------|----------------------------------------------------------|----------------------|-----------------------------------------------------|--------------------------------------------------------|
| FASCICOLO SANITARIO ELETTRONICO                                      | REFERTI PRENOTAZIONI RICETTE - F                         | PROFILO SANITARIO    | GESTISCI 🗸 UTILITÀ 🗸 SUPPORTO E NOTIFICHE 🗸         |                                                        |
| Il tuo Fascicolo Sanitario E<br>Accedi ai tuoi referti e alle ricett | Elettronico<br>e farmaceutiche, vedi gli orari del tuo i | medico e le notificl | ne dell'Azienda Provinciale per i Servizi Sanitari. |                                                        |
| Ultimi referti                                                       |                                                          | VEDI TUTTO           | Ultime ricette Farmaceutiche                        | VEDI TUTTO                                             |
|                                                                      | VEDI                                                     | SCARICA              |                                                     | VEDI SCARICA                                           |

## Come accedere ai referti

Dalla schermata principale di TreC+

- Selezionare la voce "Referti"
- Si apre una videata in cui sotto la scritta "Documenti del Sistema Sanitario Nazionale" sono riportati i referti relativi a prestazioni erogate nell'ambito del Servizio sanitario nazionale

tred

FASCICOLO SANITARIO ELETTRONICO REFERTI PRENOTAZIONI RICETTE 🛩 PROFILO SANITARIO GEST

| FASCICOLO SANITARIO ELETTRONICO REFERTI PRENOTAZIONI I                             | RICETTE 🗸 PROFILO SANITARIO GESTISCI 🗸 L             | ITILITÀ ✓ SUPPORTO E NOTIFICHE ✓                                      |
|------------------------------------------------------------------------------------|------------------------------------------------------|-----------------------------------------------------------------------|
| Referti                                                                            |                                                      |                                                                       |
| Visualizza e scarica i referti del tuo Fascicolo Sanitario Elettr<br>Scopri di più | onico, prodotti dal Sistema Sanitario <b>Pro</b> dir | nciale. Aggiungi i tuoi referti personali in formato .pdf o immagine. |
| Filtra per                                                                         | Documenti del Sistema Sanitario Nazionale            | Documenti aggiunti da me                                              |
| Data ~                                                                             | 20 documenti                                         |                                                                       |
|                                                                                    | Referto Laboratorio Analisi<br>del 17/11/2021        | VEDI SCARICA                                                          |
| A video vengono visualizzati gli ul                                                | ltimi 20 referti in ordine                           | temporale.                                                            |
| Per visualizzare gli altri referti bas                                             | ta spostare verso il basso                           | ) la barra laterale                                                   |
| Per visualizzare o scaricare un ref<br>scaricarlo) che si trovano alla destr       | ferto cliccare sulla scritta<br>ra del referto       | a "VEDI" (per visualizzarlo) o SCARICA" (                             |

| Come accedere alle ricette sanitarie                                                                                                    |                                                                                                    |
|----------------------------------------------------------------------------------------------------|----------------------------------------------------------------------------------------------------|
| Dalla schermata principale di TreC+                                                                                                    |                                                                                                    |
| <ul> <li>Selezionare la voce "Ricette"</li> <li>e, subito dopo, la tipologia di ricetta a cui<br/>si desidera accedere (farmaceutica o specialita)</li> </ul>                                                                                                    | FASCICOLO SANITARIO ELETTRONICO REFERTI PRENOTAZIO I RICETTE PROFILO SANITARIO GESTISCI - UTILI<br>Stica)                                                 |
| • Si apre una videata in cui sulla parte destra ultimi 4 mesi.                                                                                                    | Sono riportate le ricette degli utime f<br>fascicolo sanitario elettronico referti prenotazioni ricette v profilo sanitario gestisci v utilità v supporto |
| • Per vedere anche le ricette dei mesi precedenti basta togliere il filtro                                                                                                    | Ricette farmaceutiche<br>Accedi alle tue ricette farmaceutiche elettroniche e scarica il promemoria. Scopri di più                                        |
| impostato dal sistema sulla data,<br>cliccando sulla X posta a destra della                                                                                                    | Filtra per Documenti visualizzati: 2 Da ottobre 2021 X Agennaio 2022 X Prescrizione (NRE) Persorizione (NRE)                                              |
| Stessa<br>Accedi alle tue ricette farmaceutiche elettroniche e scarica il promemoria. Scopri di                                                                                                    | Data         A           10/2021         01/2022                                                                                                    |
| Filtra per  Filtra per  Data  Data  Agenre 2022 X  Data  Agenre 2022 X  Agenre 2022 X  Agenre 2022 X |                                                                                                    |
| AMTRIPTLINA CLORIDR<br>Prescriber QNR15 042A<br>Ind 24 not 2007                                                                                                    |                                                                                                    |

Per visualizzare o scaricare una ricetta cliccare sulla scritta "VEDI" (per visualizzarla) o SCARICA" (per scaricarla) che si trovano alla destra della ricetta

### Come prenotare una visita specialistica

Dalla schermata principale di TreC+

- Selezionare la voce "Prenotazioni"
- Cliccare sul tasto "Prenota" che si trova nella parte in basso a destra del riquadro relativo alle "Prestazioni specialistiche"
- Selezionare il tipo di prenotazione che si vuole effettuare scegliendo tra:

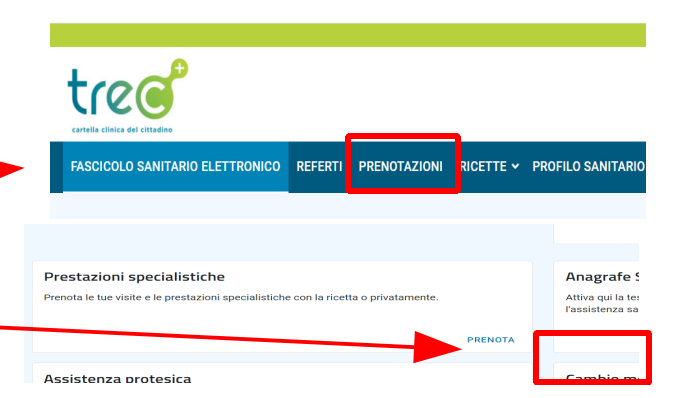

- prenotazione con ricetta elettronica (ossia con ricetta digitale)
- prenotazione senza ricetta (a pagamento)
- prenotazione con ricetta rossa (ossia con ricetta stampata dal medico su ricettario rosso)

| FASCICOLO SANITARIO ELETTRONICO                                                                      | REFERTI PRENOTAZIOI                               | NI RICETTE                                            | ✓ PROFILO SANITARIO GESTISCI ✓ U <sup>*</sup>                    | TILITÀ 🗸 SUPPORT                                   | O E NOTIFICHE 🗸                        |                                                                                                    |
|----------------------------------------------------------------------------------------------------|---------------------------------------------------|-------------------------------------------------------|------------------------------------------------------------------|----------------------------------------------------|----------------------------------------|----------------------------------------------------------------------------------------------------|
|                                                                                                    |                                                   | 1<br>Regime                                           | 2 3<br>Prestazione Appuntamente                                  | o Prenota                                          |                                        |                                                                                                    |
| Prenotazione con ricetta elettr                                                                      | ronica                                            | Pre                                                   | notazione senza ricetta                                          |                                                    | Prenotazion                            | e con ricetta rossa                                                                                                    |
| Clicca qui se sei in possesso di una ri                                                              | Clice<br>prof                                     | ca qui in mancanza di ricetta o per accede<br>essione | ere alla libera                                                  | Clicca qui se sei in possesso di una ricetta rossa |                                        |                                                                                                    |
| Nel caso di prenotazi<br>ricetta elettronica in<br>numero NRE (15 cifre) (<br>nella parte alta della | one con<br>serire il<br>che si trova<br>i ricetta | Ne<br>ri                                              | l caso di prenotazion<br>cetta selezionare il ti<br>prenotazione | e senza<br>ipo di                                  | Nel c<br>ricetta r<br>trovano<br>carta | aso di prenotazione con<br>ossa inserire i codici che si<br>nella parte alta della ricetta<br>cea alle voci "S" e "Y"                                                                                                    |
|                                                                                                    |                                                   |                                                       |                                                                  |                                                    | e guidato dal sister                   | Cadas Miti<br>Territoria<br>Territoria<br>Territ |
| •                                                                                                    |                                                   |                                                       | ♥                                                                |                                                    |                                        | •                                                                                                    |
| Prenotazione con ricetta elettronica                                                                 | Prenotazione sen:                                 |                                                       | Prenotazione senza ricetta                                       | Prenot                                             |                                        | Prenotazione con ricetta rossa                                                                                                    |
| Ricetta Elettronica<br>Inserisci il codice NRE che trovi in cima alla ricetta                        | Clicca qui in mancanz<br>professione              | ca                                                    | Servizio Sanitario Nazionale                                     | Clicca (                                           | r accedere alla libera                 | Ricetta Rossa<br>Inserisci i codici dei campi S e Y che trovi in cima alla                                                                                                    |
| dematerializzata<br>Vedi esempio ricetta elettronica 0                                               |                                                   |                                                       | Libera Professione Agevolata                                     |                                                    |                                        | ricetta rossa<br>Vedi esempio ricetta rossa O                                                                                                    |
| Codice NRE di 15 cifre                                                                               |                                                   |                                                       | Libera Professione                                               |                                                    |                                        | Codice S di 5 cifre                                                                                                    |
|                                                                                                    |                                                   |                                                       |                                                                  |                                                    |                                        | Codice Y di 10 cifre                                                                                                    |

- Confermare cliccando sulla scritta "Prenotazione" che si trova nella parte bassa a destra dello schermo
- Nel caso di una prenotazione senza ricetta o con ricetta rossa è necessario scegliere la prestazione da prenotare (inserendo il suo nome o parte dello stesso nel campo di ricerca apposito) o il nome del medico.
   Inserendo il nome della prestazione o parte di esso il sistema restituisce l'elenco delle prestazioni, distinguendo tra quelle prenotabili online e

quelle non prenotabili online.

Nel caso invece di una prestazione prenotabile con ricetta elettronica il sistema, attraverso il numero della ricetta, individua automaticamente la prestazione da prenotare, specificando se la stessa è prenotabile online o meno.

• Selezionare la prestazione desiderata e confermare cliccando sulla scritta "Appuntamento" che si trova nella parte bassa a destra dello schermo

| • | Appare l'elenco delle date e orari disponibili per la prenotazione.  |                    |                     |
|---|----------------------------------------------------------------------|--------------------|---------------------|
|   | Selezionare quella desiderata e premere il tasto "Prenota" che si    |                    |                     |
|   | trova nella parte bassa a destra dello schermo                       | GEN 2022<br>lunedi | DISTRETTO           |
|   |                                                                      | <b>10</b><br>14:25 | ALTRE DISPONIBILITÀ |
| • | A questo punto il sistema riporta a video le informazioni            |                    | DISTRETTO           |
|   | riepilogative della prenotazione. Da qui è possibile scegliere se si | GEN 2022<br>Junedi |                     |
|   | vuole ricevere un messaggio (sms) come promemoria                    | 16:30              |                     |
|   | dell'appuntamento.                                                   | GEN 2022           | DISTRETTO           |
|   |                                                                      | lunedi<br>10       |                     |
| • | Per confermare l'appuntamento,                                       | 16:45              | ALTRE DISPONIBILITÀ |
|   | dopo aver preso visione dell'informativa sulla                       |                    |                     |
|   | privacy, Promemoria via SMS                                          |                    |                     |
|   | cliccare sulla scritta "Conferma",                                   |                    |                     |
|   | posta nella parte bassa a destra                                     |                    |                     |
|   | dello schermo                                                        |                    |                     |
|   |                                                                      |                    |                     |

### Come fare le altre prenotazioni

Dalla schermata principale di TreC+

- Selezionare la voce "Prenotazioni" -
- Scegliere il tipo di prestazione da prenotare cliccando sul tasto "prenota" che si trova a fianco ad ogni tipologia di prestazione.
  - E' possibile prenotare tra:
  - anagrafe sanitaria (per prendere un appuntamento presso gli sportelli dell'Azienda sanitaria che si occupano di anagrafe sanitaria),
  - assistenza protesica (per prendere un appuntamento presso gli sportelli dell'Azienda sanitaria che si occupano dell'erogazione, alle persone che ne hanno diritto, di protesi, presidi e ausili),
  - cambio medico (per prenotare un appuntamento presso l'Azienda sanitaria per cambiare il medico di base),
  - consegna campioni,
  - prelievo del sangue.

**Nota Bene**: per la prenotazione del prelievo del sangue sono presenti quattro distinte opzioni (prelievo, prelievo < 14 anni, prelievo < 6 anni, prelievo adulti), in quanto alcune strutture dell'Azienda sanitaria forniscono un servizio di prelievo specifico (ad esempio per i minori di anni 6). Selezionando le singole opzioni è possibile vedere l'elenco delle strutture che effettuano quello specifico prelievo e scegliere quella dove si desidera recarsi.

- Dopo aver selezionato il tipo di prestazione da prenotare sulla parte sinistra dello schermo appare l'elenco delle strutture presso le quali è possibile prendere l'appuntamento
- Selezionare la struttura desiderata, poi la data in cui si vuole prendere l'appuntamento e da ul

vuole prendere l'appuntamento e da ultimo l'orario

**Nota bene**: la data e l'orario possono essere scelti solo dopo aver selezionato la struttura presso la quale si desidera recarsi in quanto solo conoscendo la struttura scelta il sistema può proporre le date e gli orari liberi per quella specifica struttura.

- A questo punto nella parte in basso dello schermo viene riepilogato l'appuntamento scelto, che può essere confermato cliccando sul tasto "Prenota" o annullato nel caso non si voglia procedere con la conferma
- Il sistema da subito conferma della prenotazione effettuata, sia a video che tramite e-mail

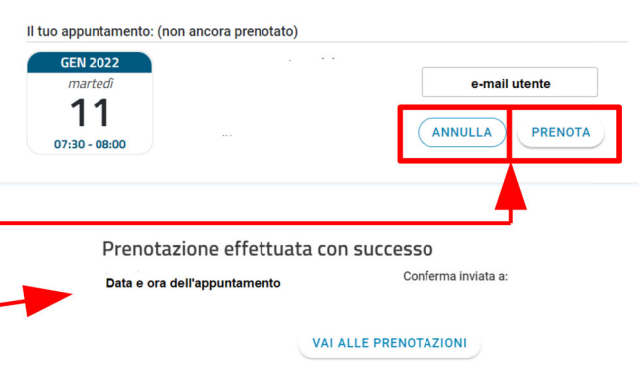

| FASCICOLO SANITARIO ELETTRONICO REFERTI | PRENOTAZIONI R   | ICETTE - P | ROFILO SANIT | ARIO GEST | ISCI 👻 UTILI | TÀ ✓ SUPPO | DRTO E NOTIFIC | HE 🗸                 |               |
|-----------------------------------------|------------------|------------|--------------|-----------|--------------|------------|----------------|----------------------|---------------|
| Prenota un appuntamento - PRELIE        | .vo              |            |              |           |              |            |                |                      |               |
| Scegli la struttura                     | Scegli il giorno |            |              |           |              |            |                | Scegli la fascia ora | ria           |
| Ala - Poliambulatori                    |                  |            |              |           |              |            |                | 07:30 - 08:00        | 08:00 - 08:30 |
| Arco - Ospedale                         | < GENI           | NAIO 202   | 2 >          |           |              |            |                | 08:30 - 09:00        | 09:00 - 09:30 |
| Borgo Chiese                            | LUN              | MAR        | MER          | GIO       | VEN          | SAB        | DOM            |                      |               |
| Borgo Valsugana - Ospedale              |                  |            |              |           |              |            |                |                      |               |
| Brentonico - A.P.S.P.                   |                  |            | 5            |           | (7)          |            |                |                      |               |
| Cavalese - Ospedale                     | (10)             | 11         | (12)         | (13)      | (14)         |            |                |                      |               |
| Cles - Ospedale                         | 17               | 18         | (19)         | 20        | (21)         |            |                |                      |               |
| Comano Terme                            | 24               | 25         | 26           |           | 28           |            |                |                      |               |
| Denno                                   |                  |            |              |           |              |            |                |                      |               |
| Fondo                                   | (31)             |            |              |           |              |            |                |                      |               |
|                                         |                  |            |              |           |              |            |                |                      |               |

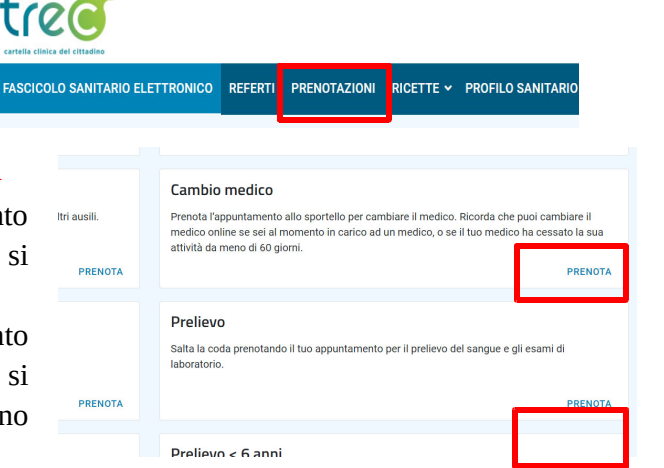

Esami del sangue, consegna campioni, cambio medico, appuntamento presso gli sportelli dell'Azienda sanitaria che si occupano di anagrafe sanitaria o assistenza protesica

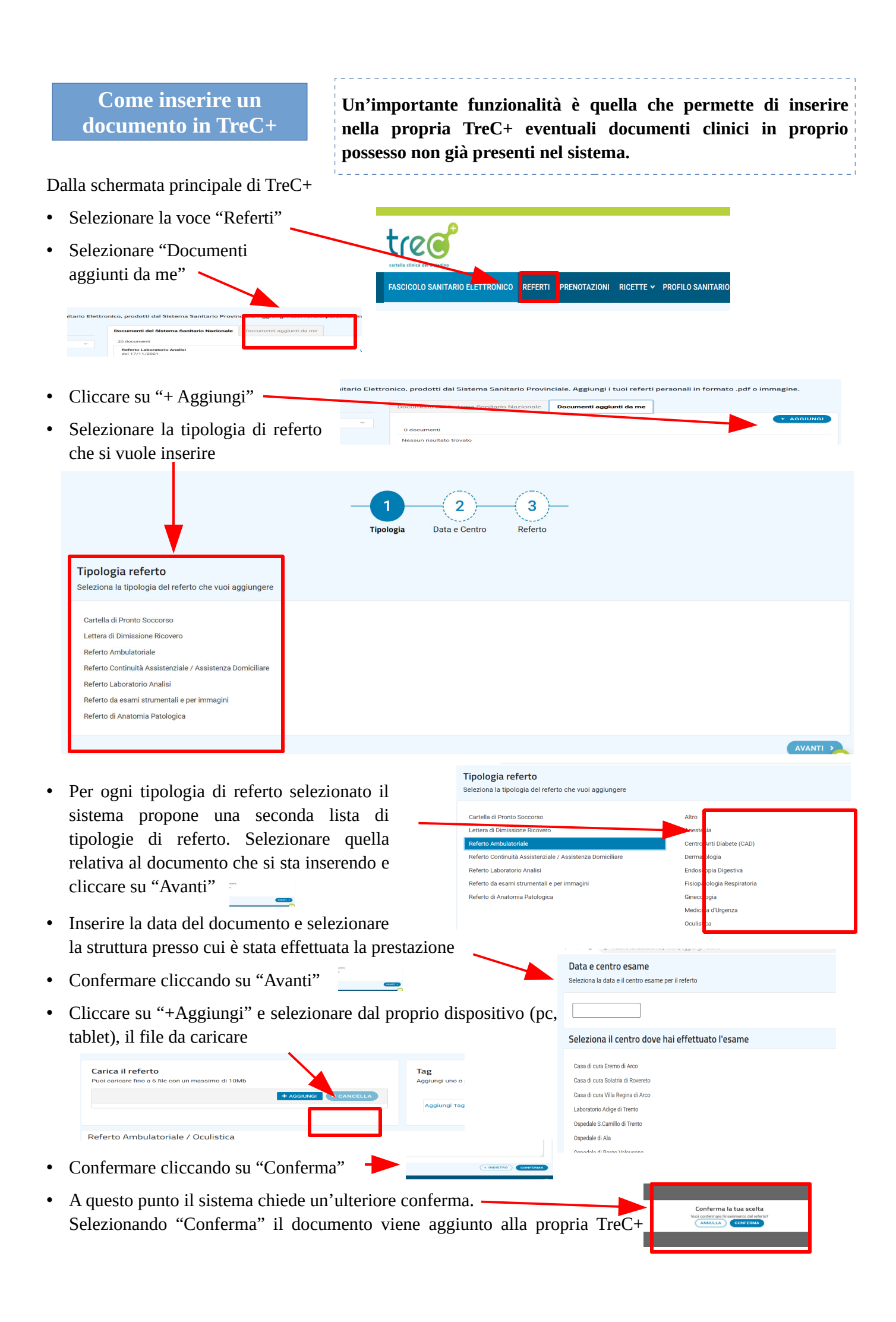

# Come cambiare il medico di base

Dalla schermata principale di TreC+

- Selezionare la voce "Gestisci" e poi "Cambio medico"
- Dopo aver verificato che i propri dati (anagrafici e di residenza) riepilogati a video dal sistema siano corretti, confermare cliccando sulla scritta "I dati sono corretti".

P.S. Nel caso in cui i dati siano errati, per modificarli è necessario rivolgersi all'ufficio anagrafe dell'Azienda sanitaria.

• A questo punto il sistema riporta l'elenco dei medici disponibili, tra cui è possibile scegliere quello desiderato cliccando sulla scritta "Scegli" posta alla destra del nominativo del medico.

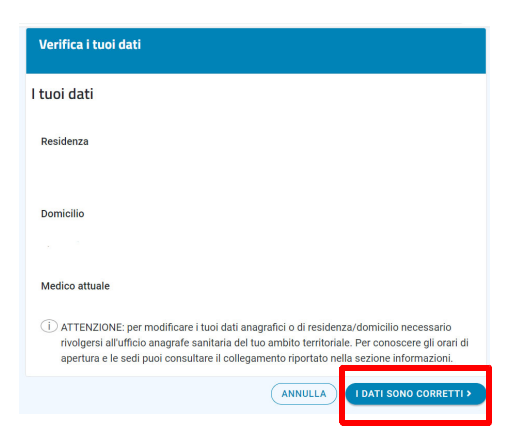

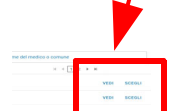

Cliccando invece sulla scritta "Vedi" è possibile

visualizzare le informazioni relative all'ambulatorio del medico (indirizzo, orari, recapiti).

Dopo aver scelto il medico il sistema riepiloga i dati relativi al nuovo medico. Per confermare il cambio medico cliccare

| Ambulatorio principale<br>Recapito ambulatorio<br>Lunedi Martedi Mercoledi di Venerdi<br>Orario medico<br>K LISTA MEDICI CONFERMA Nome del medico -                                                                         | "Conferma" | Cambio medico<br>Cambia online il tuo r | nedico di famiglia o pediatr<br>Hai scelto<br>Nome del medico scelto | ra. Scopri di più | 1 2<br>tuoi dati Lista med | dici Riepilogo |                            |
|----------------------------------------------------------------------------------------------------|------------|-----------------------------------------|----------------------------------------------------------------------|-------------------|----------------------------|----------------|----------------------------|
| Recepito ambulatorio       Martedi       Mercoledi       di       Venerdi         Corario medico                                                                                                    < |            |                                         | Ambulatorio principa                                                 | ale               |                            |                |                            |
| Lunedì       Martedì       Mercoledì       venerdì         Orario medico       -       -       -         (LISTA MEDICI)       CONFERMA Nome del medico -       -                                                            |            |                                         | Recapito ambulatorio                                                 |                   |                            |                |                            |
| Orario medico <ul> <li>&lt; LISTA MEDICI</li> </ul> CONFERMA Nome del medico -                                                                                                    |            |                                         | Lunedì                                                               | Martedì           | Mercoledì                  | edi            | Venerdì                    |
| CONFERMA Nome del medico _                                                                                                    |            |                                         | Orario medico                                                        |                   |                            |                |                            |
|                                                                                                    |            |                                         |                                                                      |                   |                            | < LISTA MEDICI | CONFERMA Nome del medico - |

Ultimi referti

Il tuo Fascicolo Sanitario Elettronico

ai tuoi referti e alle ricette fai

ceutiche,

vedi gli or

# Come delegare una persona di propria fiducia ad accedere alla propria TreC+

Dalla schermata principale di TreC+

• Selezionare la voce "Profilo e impostazioni", che si trova nella parte in alto a destra del video

|   | tree                                                                                                    | e cognome utente<br>Profilo e impostazioni                                                                                                    |
|---|----------------------------------------------------------------------------------------------------|----------------------------------------------------------------------------------------------------|
|   | Contribu editoria del citados<br>FASCICOLO SANITARIO ELETTRONICO REFERTI PRENOTAZIONI RICETTE Y PROFILO SANITA                                                                                                    | TARIO GESTISCI – UTILITÀ – SUPPORTO E NOTIFICHE –                                                                                                    |
|   |                                                                                                    | Profilo e impostazioni                                                                                                    |
| • | Selezionare la voce "Deleghe"                                                                                                    | VAI ALLA TREC+ DI                                                                                                    |
| • | Cliccare sulla scritta<br>"Delega una persona"                                                                                                    | Vedi tutte le TreC+                                                                                                    |
|   | REFERIT PREMOVADION INCETTE - PROFILO SANITARIO GESTISCI -<br>, Daleghe                                                                                                    | l tuoi dati<br>Deleghe<br>Informativa e consensi                                                                                                    |
|   | COLICEA VALA PERSONA      Deleganti     Deleganti | Notifiche<br>Chi ha visto il tuo profilo<br>Ci Attiva l'app                                                                                                    |
| • | Inserire il codice fiscale della persona che si<br>delegare e il numero della sua tessera sanitaria<br>e poi salvare                                                                                                    | PRENOTAZIONI DICTTE V BROCH O SANITARIA GENEROL V ITHITA V SUBBRARIA E MATERIARE V<br>Delega un nuovo contatto<br>Delega un nuovo contatto<br>Delega un nuovo contatto<br>Con questa funzione delegiti una persona ad accedere al tuol fascicoli personali<br>Delega<br>R ANNULLA SALVA SALVA SALVA |

• L'ultimo passaggio per rendere la delega attiva è l'accettazione, da parte della persona delegata, della delega ricevuta (per accettare la delega la persona delegata deve accedere alla propria TreC+, entrare nella sezione relativa alle deleghe e accettare la delega ricevuta).

# Accedere e utilizzare TreC+ da App (con un cellulare o tablet)

# Come scaricare e attivare la App TreC+

Per poter utilizzare la App TreC+ sul proprio cellulare o tablet la prima cosa da fare è scaricare la App, accedendo allo store del proprio dispositivo (Google Play (Play Store) o Apple Store) e cercando "TreC+".

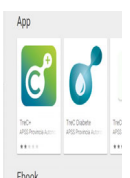

Dopo aver scaricato la App sul proprio dispositivo è necessario, per attivarla, scansionare un QR Code, richiesto per confermare l'identità dell'utente.

Si tratta di un'operazione da fare **solo una volta**, per attivare la App sullo specifico smartphone.

L'unico caso in cui tale operazione va rifatta è nel caso in cui si voglia **installarla nuovamente o se si voglia installarla su un dispositivo diverso**.

Per avere il QR Code accedere al portale TreC+ con una modalità di autenticazione forte: spid, smart card (carta nazionale dei servizi) e a breve anche con la Carta di identità elettronica.

Dal portale TreC+ selezionare la voce "Attiva l'app", che si trova sulla parte in alto a destra dello schermo

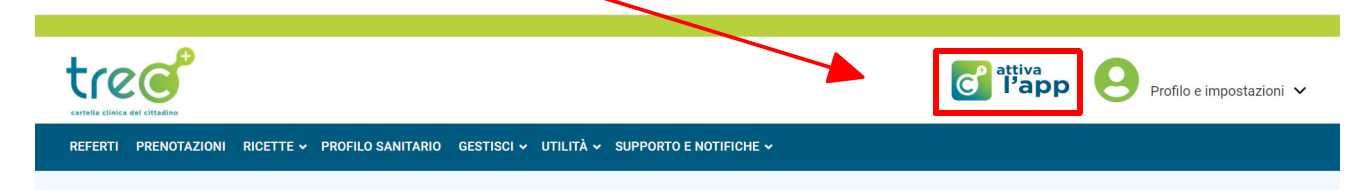

Il sistema genera così un file, pdf, su cui è riportato il QR Code necessario per attivare la App.

Il QR Code ha una validità temporale limitata, di una settimana (la scadenza del QR Code è riportata all'inizio del foglio). Se non viene utilizzato entro questo lasso di tempo è necessario generarne uno nuovo.

Se non si ha la possibilità di stampare il QR Code o di recarsi presso uno degli sportelli abilitati a farlo, è comunque possibile attivare la App TreC+ utilizzando un secondo dispositivo (pc o tablet o cellulare), su cui aprire il file con il QR Code scaricato dal portale e inquadrandolo direttamente da li.

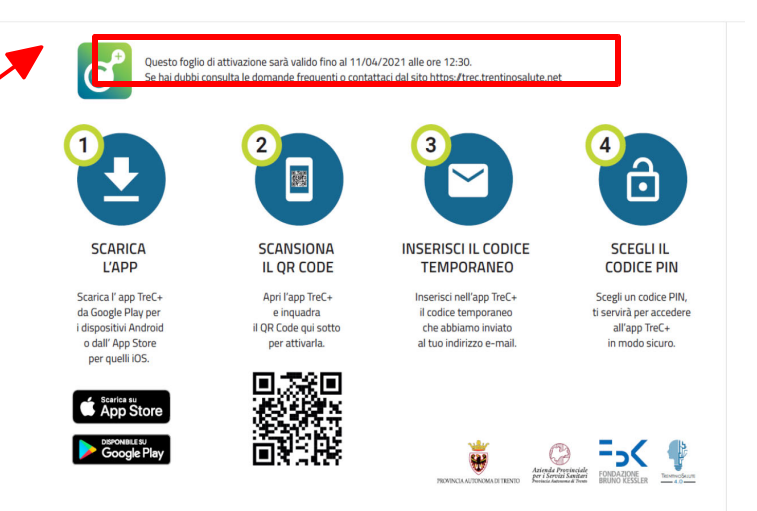

Se non si ha a disposizione un secondo dispositivo è possibile chiedere l'aiuto di una persona di propria fiducia. In questo caso è possibile scaricare il QR Code sul dispositivo (pc, tablet o cellulare) della persona di propria fiducia, seguendo la procedura sopra descritta, ossia entrando, con le proprie credenziali forti (Spid, Smart Card e prossimamente anche Carta di identità elettronica) nel portale TreC+ e selezionando la funzione "Attiva l'app".

A questo punto, aprendo la App scaricata sullo smartphone, è possibile inquadrare il QR Code con la fotocamera del proprio cellulare, cosa che genera l'invio automatico, all'utente, di un'e-mail contenente un codice, temporaneo, che va inserito nella App per poter proseguire con l'attivazione.

Dopo aver inserito il codice temporaneo di accesso il sistema chiede di inserire e confermare un codice PIN, di sei cifre, che è il codice che l'utente utilizzerà poi per entrare nella App.

A questo punto la App TreC+ è attivata e l'utente può accedere a tutti i servizi che essa offre.

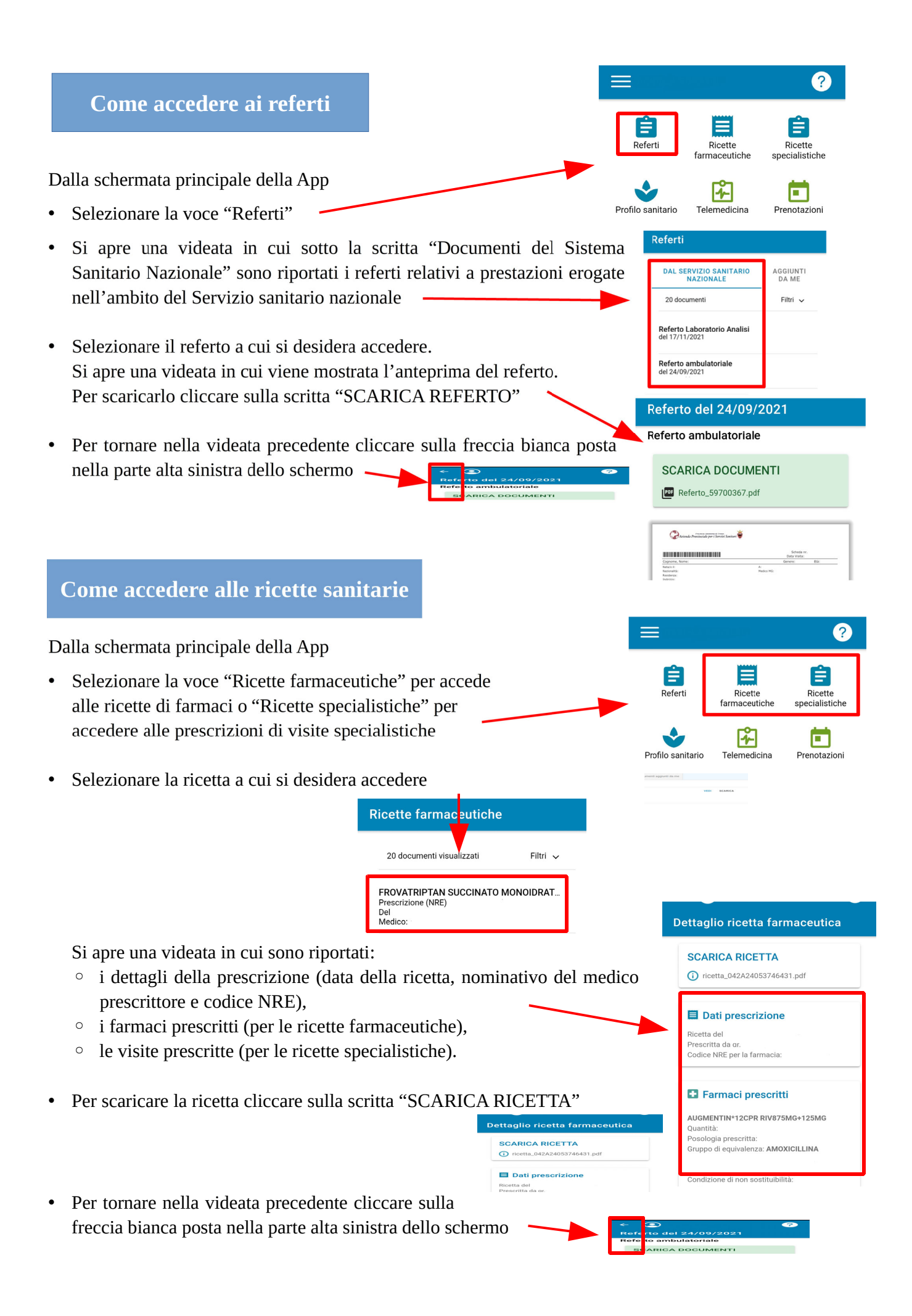

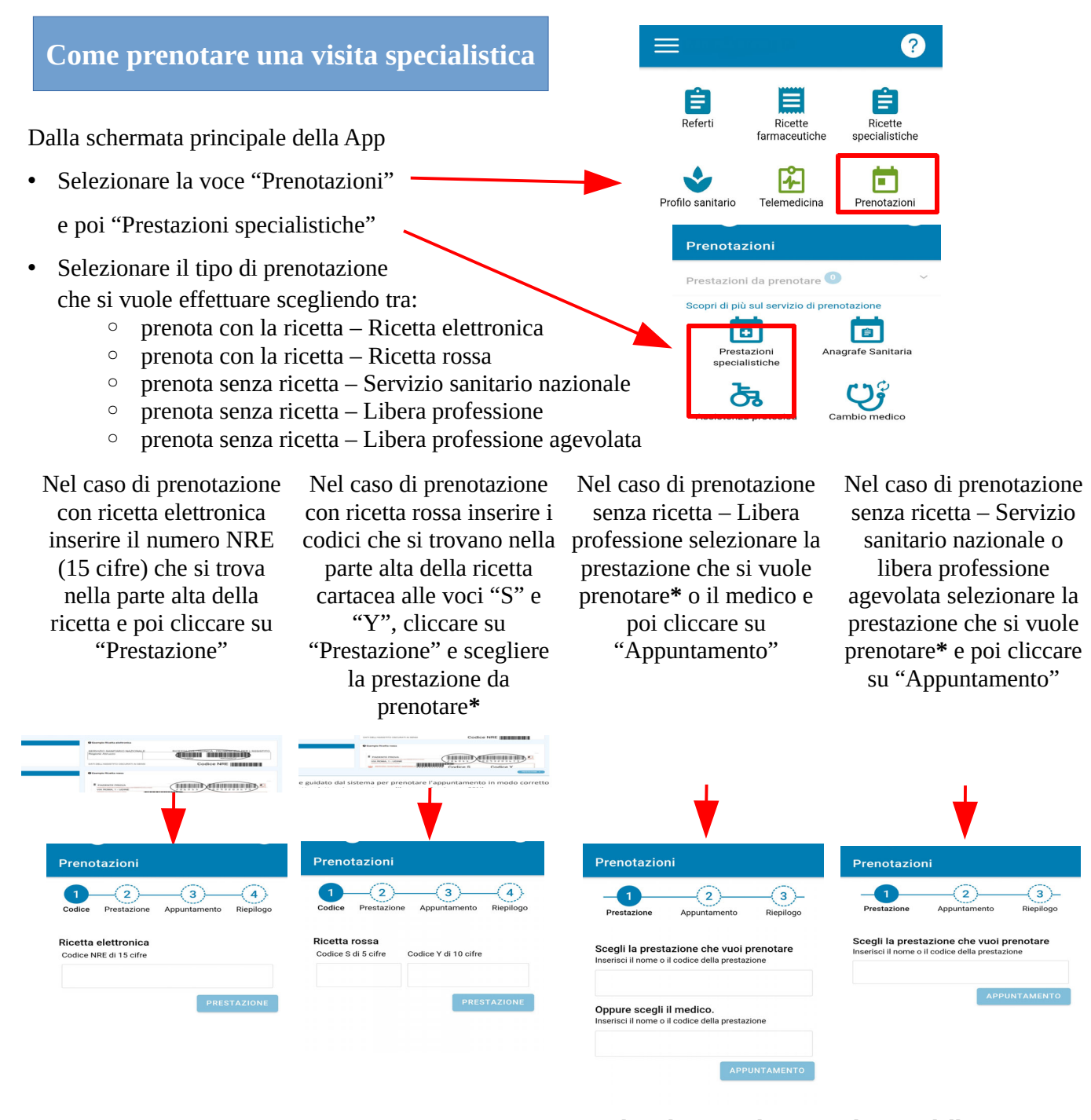

\* Inserendo nel campo di ricerca il nome della prestazione o parte di essa il sistema restituisce l'elenco delle prestazioni tra cui è possibile scegliere, distinguendo tra quelle prenotabili online e quelle non prenotabili online.

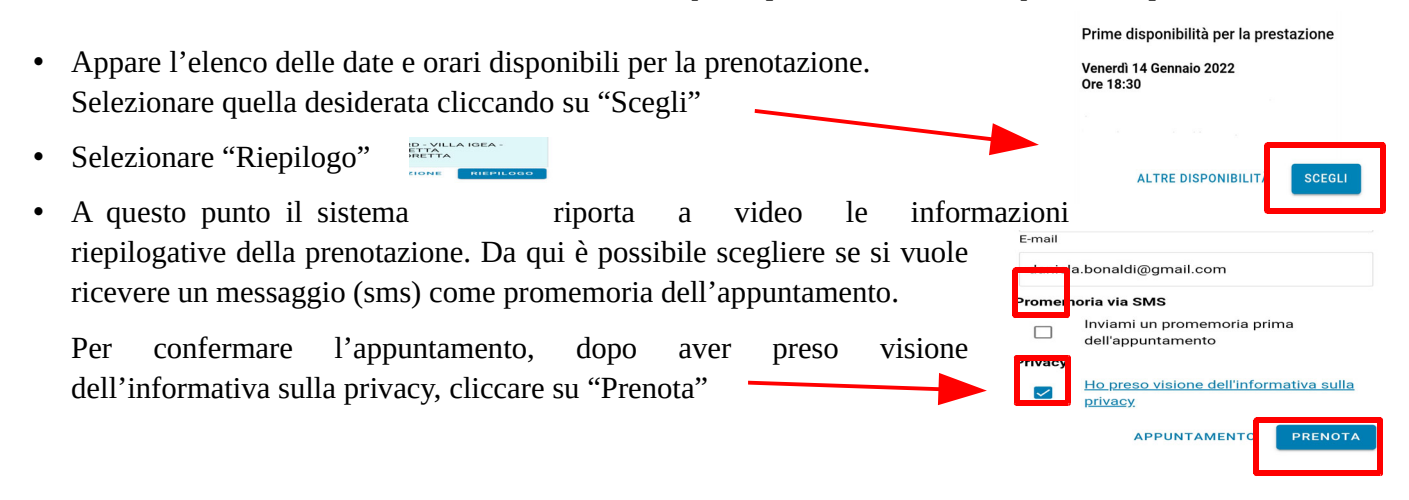

### Come fare le altre prenotazioni

Dalla schermata principale della App

- Selezionare la voce "Prenotazioni" —
- Scegliere il tipo di prestazione da prenotare.
  - E' possibile prenotare tra:
  - anagrafe sanitaria (per prendere un appuntamento presso gli sportelli dell'Azienda sanitaria che si occupano di anagrafe sanitaria),
  - assistenza protesica (per prendere un appuntamento presso gli sportelli dell'Azienda sanitaria che si occupano dell'erogazione, alle persone che ne hanno diritto, di protesi, presidi e ausili),
  - cambio medico (per prenotare un appuntamento presso l'Azienda sanitaria per cambiare il medico di base),
  - consegna campioni,
  - prelievo del sangue.

**Nota Bene**: per la prenotazione del prelievo del sangue sono presenti quattro distinte opzioni (prelievo, prelievo < 14 anni, prelievo < 6 anni, prelievo adulti), in quanto alcune strutture dell'Azienda sanitaria forniscono un servizio di prelievo specifico (ad esempio per i minori di anni 6). Selezionando le singole opzioni è possibile vedere l'elenco delle strutture che effettuano quello specifico prelievo e scegliere quella dove si desidera recarsi.

• Dopo aver selezionato il tipo di prestazione da prenotare appare l'elenco delle strutture presso le quali è possibile prendere l'appuntamento

Il tuo appuntamento: (non ancora

ANNULLA

PRENOT

- Selezionare la struttura desiderata, poi la data in cui si vuole prendere l'appuntamento e, da ultimo, l'orario
- A questo punto il sistema riporta i dati dell'appuntamento (data, orario, luogo), che può essere confermato cliccando sul tasto "Prenota" o annullato nel caso non si voglia procedere con la conferma (tasto "Annulla)
- Il sistema da subito conferma della prenotazione effettuata, sia a video che tramite e-mail
   Il sistema da subito conferma della prenotazione effettuata, sia a video che

| (   | gennaio | 202 | 2 > |     |     |    |
|-----|---------|-----|-----|-----|-----|----|
| LUN | MAR     | MER | GIO | VEN | SAB | DO |
|     |         | 29  |     |     | 1   | 2  |
|     | 4       | 5   | 6   |     | 8   | 9  |
|     | 11      |     |     | 14  |     |    |
| 17  | 18      | 19  | 20  | 21  |     |    |
| 24  | 25      | 26  | 27  | 28  |     |    |
| 31  | 1       |     | 3   | 4   | 5   | 6  |

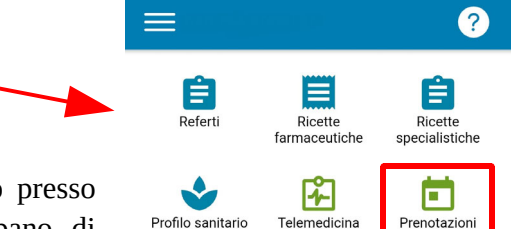

Esami del sangue, consegna campioni, cambio

medico, appuntamento presso gli sportelli dell'Azienda sanitaria che si occupano di anagrafe sanitaria o assistenza protesica

| Come cambiare il medico di base                                                                                                    |                         | · · · · · ?               |
|----------------------------------------------------------------------------------------------------|-------------------------|---------------------------|
| Dalla schermata principale di TreC+                                                                                                    | Referti                 | Ricette<br>farmaceutiche  |
| <ul> <li>Selezionare la voce "Cambia il medico"</li> <li>Dono aver verificato che i propri dati riepilogati a vicione dati riepilogati a vicione dati riepil</li></ul> | Profilo sanitario       | Telemedicina Prenotazioni |
| sistema, siano corretti, confermare cliccando sulla scritta<br>sono corretti".                                                                                                    | "I dati Bagamenti       | Orari medico              |
| P.S. Nel caso in cui i dati siano<br>errati, per modificarli è necessario<br>rivolgersi all'ufficio anagrafe                                                                                                    | 3 Cerca una<br>farmacia | Cerca un<br>ambulatorio   |
| dell'Azienda sanitaria. Verifica i tuoi dati Nome, cognome e codice fiscale                                                                                                    | 3                       |                           |
| Domicilio                                                                                                    |                         |                           |
| Medico attuale                                                                                                    | _                       |                           |
| I DATI SONO CORRETTI                                                                                                    |                         |                           |
| • A questo punto il sistema riporta l'elenco                                                                                                    |                         |                           |

- A questo punto il sistema riporta l'elenco dei medici disponibili, tra cui è possibile scegliere quello desiderato cliccando o sulla freccia posta alla destra del nominativo del medico o sull'icona dell'omino posta invece alla sua sinistra.
- Dopo aver selezionato il medico il sistema riepiloga i dati ad esso relativi relativi. Per confermare il cambio medico cliccare "Scegli"

# Come delegare una persona di propria fiducia ad accedere alla propria TreC+

- Selezionare l'icona con le tre righette che si sono in alto a sinistra dello schermo
- Selezionare la voce "Deleghe"
   e poi "Delega una persona"

|                 |                        | Profilo sanitario | Telemedicina | Prenotazioni |
|-----------------|------------------------|-------------------|--------------|--------------|
|                 | Vedi tutte le TreC+    |                   |              |              |
| мр              | OSTAZIONI PERSONALI    |                   |              |              |
| ¢:              | I tuoi dati            |                   |              |              |
| ••              | Delegne                |                   |              |              |
| 5               | Informativa e consensi |                   |              |              |
| $\triangleleft$ | Notifiche              |                   |              |              |
|                 |                        |                   |              |              |
|                 |                        |                   |              |              |

?

Ê

Ricette specialistiche

Ricette

farmaceutiche

**F** 

Referti

#### Delega un nuovo contatto

 Inserire il codice fiscale della persona che si vuole delegare e il numero della sua tessera sanitaria e poi selezionare "Invia la richiesta"

Gestisci le deleghe

DELEGA UNA PERSONA

 L'ultimo passaggio per rendere la delega attiva è l'accettazione, da parte della persona delegata, della delega ricevuta (per accettare la delega la persona delegata deve accedere alla propria TreC+, entrare nella voce "Deleghe" e accettare la delega ricevuta) Con questa funzione deleghi una persona ad accedere alla tua TreC+

| Codice fiscale |                    |  |  |  |  |
|----------------|--------------------|--|--|--|--|
|                |                    |  |  |  |  |
| Numero tessera |                    |  |  |  |  |
| 8038000        |                    |  |  |  |  |
|                | INVIA LA RICHIESTA |  |  |  |  |
|                |                    |  |  |  |  |